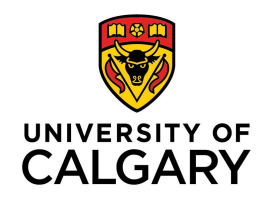

# How to view a Learner's dashboard and progress

# Audience: Learner, Program Admin, Program Director, Competence Committee Members, Academic Advisors

The learner dashboard displays their progress. You can find it by clicking on their learning path. The learning path is the resident's EPA Suite. A resident may be enrolled in more than one learning path (for example a core surgical discipline and Surgical Foundations).

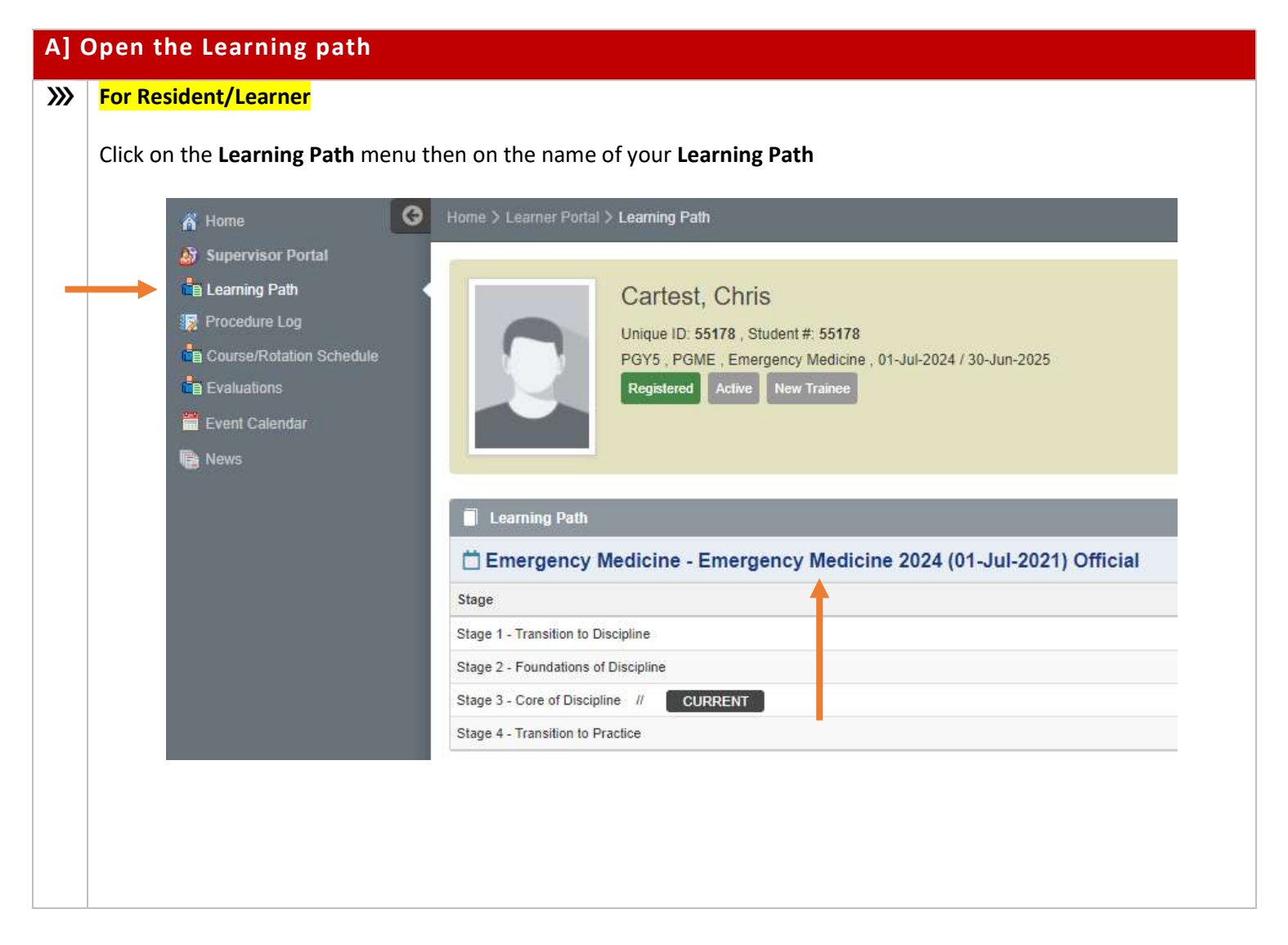

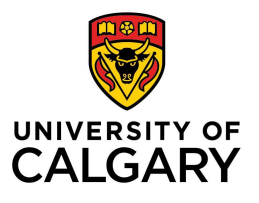

| <b>&gt;&gt;&gt;</b> | For Acader           | nic Co  | oach and Competence                       | <mark>e Commit</mark> | <mark>tee Members</mark>            |                                          |  |
|---------------------|----------------------|---------|-------------------------------------------|-----------------------|-------------------------------------|------------------------------------------|--|
|                     | Click on <b>Le</b> a | arner   | Curriculum then click                     | on the Le             | earner name                         |                                          |  |
|                     |                      | 2       | Chris Cartest                             | e Hor                 | ne > Supervisor Portal > Curriculum |                                          |  |
|                     |                      | A<br>35 | Home<br>Learner Portal<br>Event Calendar  |                       | E Learner Curriculum                | ×                                        |  |
|                     |                      |         | Learner Evaluations<br>Learner Curriculum |                       | Learner                             | Training Program                         |  |
|                     |                      | 12      | Procedure Log<br>News                     |                       | James, Motest Martest, Andi         | Emergency Medicine<br>Emergency Medicine |  |
|                     |                      |         |                                           |                       | Showing 1 to 2 of 2 entries Show 25 | entries                                  |  |

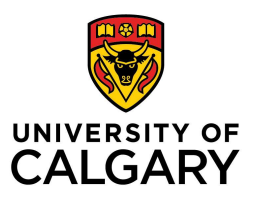

| <b>&gt;&gt;&gt;</b> | For PA/PD/CC Chair                                                                                    |
|---------------------|----------------------------------------------------------------------------------------------------|
|                     | Click on <b>Curriculum</b> tile or menu then <b>Learner Curriculum</b> then click on the Learner name |
|                     | 🕹 Tariq Khantest 🔘                                                                                    |
|                     | A Home                                                                                                |
|                     | Learner Registration                                                                                  |
|                     | Curriculum                                                                                            |
|                     | R Procedure Log                                                                                       |
|                     |                                                                                                    |
|                     | A Tariq Khantest Ourriculum > Learner Curriculum                                                      |
|                     | A Home = Learner Curriculum                                                                           |
|                     | Program Curriculum                                                                                    |
|                     | Learner Curriculum                                                                                    |
|                     | Learner Training Program                                                                              |
|                     | Attest, Anna General Surgery                                                                          |
|                     | Lookup lables V                                                                                       |
|                     |                                                                                                    |
|                     |                                                                                                    |
|                     |                                                                                                    |
|                     |                                                                                                    |
|                     |                                                                                                    |
|                     |                                                                                                    |
|                     |                                                                                                    |
|                     |                                                                                                    |
|                     |                                                                                                    |
|                     |                                                                                                    |
|                     |                                                                                                    |
|                     |                                                                                                    |
|                     |                                                                                                    |
|                     |                                                                                                    |
|                     |                                                                                                    |
|                     | 1                                                                                                    |

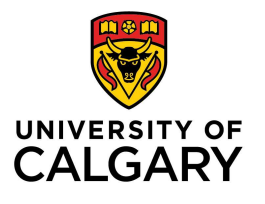

| B] [                | Dashboard tabs description                                                                                                    |
|---------------------|----------------------------------------------------------------------------------------------------|
| <b>&gt;&gt;&gt;</b> | Dashboard Overview                                                                                                    |
|                     | Parameter Medicine - Francescon Medicine 500/                                                                                                    |
|                     | Emergency weatche-Emergency weatche 2024                                                                                                    |
|                     | Start Date: 01-Jul-2023 Current Stage: Stage 2 - Foundations of Discipline                                                                                                    |
|                     | EPAs         Supporting Documentation         Reflection Documentation         Assessments         Program Evaluations         Events         Procedures         Summary Report         Review Dashboard                                                                                                    |
|                     | =Al Data=                                                                                                    |
|                     | Search: x                                                                                                    |
|                     | EPAs Program Assessment program Assessment # of Forms Level of Supervision/Entrustment Status Comments                                                                                                    |
|                     | ✓ stage 2 - Foundations of Discipline (e1-yu)-2024 [Emergency Medicine 2024]           O In Progress                                                                                                    |
|                     | > EPA 1. RESUSCITATION     100%     14     0     1     2     1     8     ✓ Adviewed     Ø                                                                                                    |
|                     | > EPA 2. UNCOMPLICATED URGENT AND NON         4%         2         0         1         4         O In Progress         # Mid rate           > EPA 3. TEAM         000000000000000000000000000000000000                                                                                                    |
|                     | > EPA 4 SA APPRAISAL         100%         4         1         0         O Reader for Review         + Add note                                                                                                    |
|                     | > Stage 3 - Core of Discipline [Emergency Medicine 2024]                                                                                                    |
|                     | Stage 4 - Transition to Practice [Emergency Medicine 2024]     OF Pending                                                                                                    |
|                     |                                                                                                    |
|                     | Stages completed before MedSIS launch will appear at 0% but will be marked as Achieved.                                                                                                    |
|                     |                                                                                                    |
| <b>&gt;&gt;&gt;</b> | Tab descriptions:                                                                                                    |
|                     |                                                                                                    |
|                     | ← Back                                                                                                    |
|                     | Details         EPAs         Supporting Documentation         Reflection Documentation         Assessments         Program Evaluations         Events         Procedures         Summary Report         Review Dashboard                                                                                                    |
|                     |                                                                                                    |
|                     |                                                                                                    |
|                     | <b>Details:</b> Used to officially update learner stage, status, and start/end dates of learning path (not visible for Learners)                                                                                                    |
|                     | <b>EPAs:</b> EPA descriptions, requirements, progress. EPA and Stage achievement Status                                                                                                    |
|                     | Supporting Documentation: upload documents – both general and EPA-related                                                                                                    |
|                     | <b>Reflection Documentation:</b> personal documents. Can be private or public (visible by assigned PA, PD, CC members)                                                                                                    |
|                     |                                                                                                    |
|                     | Academic Coach)                                                                                                    |
|                     | Academic Coach)<br>Assessments: can be filtered (for example by date, rotation, type)                                                                                                    |
|                     | Academic Coach)<br>Assessments: can be filtered (for example by date, rotation, type)<br>Program Evaluations: summary of program evaluations (evaluations of preceptors and rotations) requested and                                                                                                    |
|                     | Academic Coach)<br>Assessments: can be filtered (for example by date, rotation, type)<br>Program Evaluations: summary of program evaluations (evaluations of preceptors and rotations) requested and<br>filled (2024/2025: not implemented yet)                                                                                                    |
|                     | Academic Coach)<br>Assessments: can be filtered (for example by date, rotation, type)<br>Program Evaluations: summary of program evaluations (evaluations of preceptors and rotations) requested and<br>filled (2024/2025: not implemented yet)<br>Events: Resident event list with attendance                                                                                                    |
|                     | Academic Coach)<br>Assessments: can be filtered (for example by date, rotation, type)<br>Program Evaluations: summary of program evaluations (evaluations of preceptors and rotations) requested and<br>filled (2024/2025: not implemented yet)<br>Events: Resident event list with attendance<br>Procedures: procedure log (can be filtered by procedure. EPA etc)                                                                                                    |
|                     | Academic Coach)<br>Assessments: can be filtered (for example by date, rotation, type)<br>Program Evaluations: summary of program evaluations (evaluations of preceptors and rotations) requested and<br>filled (2024/2025: not implemented yet)<br>Events: Resident event list with attendance<br>Procedures: procedure log (can be filtered by procedure, EPA etc)<br>Summary Report: can be filtered by date, stage, EPA and other criteria                                                                         |
|                     | Academic Coach)<br>Assessments: can be filtered (for example by date, rotation, type)<br>Program Evaluations: summary of program evaluations (evaluations of preceptors and rotations) requested and<br>filled (2024/2025: not implemented yet)<br>Events: Resident event list with attendance<br>Procedures: procedure log (can be filtered by procedure, EPA etc)<br>Summary Report: can be filtered by date, stage, EPA and other criteria<br>Review Dashboard: Competence Committee documents and recommendations |
|                     | Academic Coach)<br>Assessments: can be filtered (for example by date, rotation, type)<br>Program Evaluations: summary of program evaluations (evaluations of preceptors and rotations) requested and<br>filled (2024/2025: not implemented yet)<br>Events: Resident event list with attendance<br>Procedures: procedure log (can be filtered by procedure, EPA etc)<br>Summary Report: can be filtered by date, stage, EPA and other criteria<br>Review Dashboard: Competence Committee documents and recommendations |
|                     | Academic Coach)<br>Assessments: can be filtered (for example by date, rotation, type)<br>Program Evaluations: summary of program evaluations (evaluations of preceptors and rotations) requested and<br>filled (2024/2025: not implemented yet)<br>Events: Resident event list with attendance<br>Procedures: procedure log (can be filtered by procedure, EPA etc)<br>Summary Report: can be filtered by date, stage, EPA and other criteria<br>Review Dashboard: Competence Committee documents and recommendations |
|                     | Academic Coach)<br>Assessments: can be filtered (for example by date, rotation, type)<br>Program Evaluations: summary of program evaluations (evaluations of preceptors and rotations) requested and<br>filled (2024/2025: not implemented yet)<br>Events: Resident event list with attendance<br>Procedures: procedure log (can be filtered by procedure, EPA etc)<br>Summary Report: can be filtered by date, stage, EPA and other criteria<br>Review Dashboard: Competence Committee documents and recommendations |
|                     | Academic Coach)<br>Assessments: can be filtered (for example by date, rotation, type)<br>Program Evaluations: summary of program evaluations (evaluations of preceptors and rotations) requested and<br>filled (2024/2025: not implemented yet)<br>Events: Resident event list with attendance<br>Procedures: procedure log (can be filtered by procedure, EPA etc)<br>Summary Report: can be filtered by date, stage, EPA and other criteria<br>Review Dashboard: Competence Committee documents and recommendations |
|                     | Academic Coach)<br>Assessments: can be filtered (for example by date, rotation, type)<br>Program Evaluations: summary of program evaluations (evaluations of preceptors and rotations) requested and<br>filled (2024/2025: not implemented yet)<br>Events: Resident event list with attendance<br>Procedures: procedure log (can be filtered by procedure, EPA etc)<br>Summary Report: can be filtered by date, stage, EPA and other criteria<br>Review Dashboard: Competence Committee documents and recommendations |
|                     | Academic Coach)<br>Assessments: can be filtered (for example by date, rotation, type)<br>Program Evaluations: summary of program evaluations (evaluations of preceptors and rotations) requested and<br>filled (2024/2025: not implemented yet)<br>Events: Resident event list with attendance<br>Procedures: procedure log (can be filtered by procedure, EPA etc)<br>Summary Report: can be filtered by date, stage, EPA and other criteria<br>Review Dashboard: Competence Committee documents and recommendations |

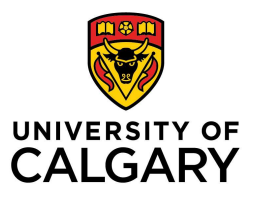

#### B] EPA Tab **>>>** The Dashboard is automatically updated when EPAs forms are submitted. "Add Note": you can post a private note that can Number of EPA forms completed only be viewed by yourself, or publish a note that can be viewed by permitted users (Learner, PA, **Overall stage progress** PD, CC members, CC Chair, Academic Coach) ← Back EPAs Supporting Doci Summary Report Revi - All Data --× Search EPAs Individual Assessment # of Forms Level of Supervision/Entrustm > Stage 1 - Transition to Discipline [Emergency Medicine 2024] V Stage 2 - Foundations of Discipline / 01-Jul-2024 [Emerge > EPA 1. RESUSCITATION & 1 Note > EPA 2. UNCOMPLICATED URGENT AND NON 0 11 9 & 1 Note > EPA 3 TEAM + Add note > EPA 4. SA APPRAISAL + Add note > Stage 3 - Core of Discipline [Emergency Medicine 2024] > Stage 4 - Transition to Practice [Emergency Medicine 2024] Status of the EPA and stages EPA details and Pending = no forms have been completed, progress status In Progress = at least one form has been completed for the Stage or EPA, (see details below) *Ready to Review* = the minimum requirements have been met C] EPA details Hover the mouse over the EPA to see 3 new icons: >>> ✓ Stage 2 - Foundations of Discipline / 01-Jul-2024 [Emergency Medicine 2024] 0 11 9 > EPA 1. RESUSCITATION 0 **EPA** description dil Additional information on the milestones progress and assessment forms Э **History** log

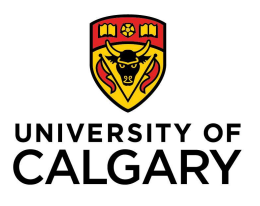

| <ul> <li>Filter</li> <li>Review Period</li> <li>Patient demog</li> <li>Population</li> <li>Tracheal intuba</li> <li>Setting</li> <li>Predicted diffic</li> </ul> | graphic<br>vation                                                                                                    | <b>⊡</b> :                                                       | Show Selected                   | n                 | eeded (eg.   | hy date range       |                     |
|----------------------------------------------------------------------------------------------------|----------------------------------------------------------------------------------------------------|------------------------------------------------------------------|---------------------------------|-------------------|--------------|---------------------|---------------------|
| Review Period<br>Patient demog<br>Population<br>Tracheal intuba<br>Setting<br>Predicted diffic                                                                   | graphic ation                                                                                                    |                                                                  |                                 |                   |              | by date range       | (review             |
| Procedure<br>Hospital or ED<br>Role<br>Presentation C<br>Demographic<br>Referral source                                                                          | cult airway                                                                                                    | 🗸 Аррі                                                           | Y X Close                       | p                 | eriod) or co | ontextual varia     | ables)              |
| pporting                                                                                                    |                                                                                                    |                                                                  |                                 |                   |              |                     |                     |
| 'ou can uploa<br>⁄lembers, Ac                                                                                                    | documentatic<br>ad documentatic<br>cademic Coach)                                                                                                    | on<br>on. It will be visible                                     | e to those w                    | vith access       | rights to th | eir profile (PA     | a, PD, CC Chair, CC |
| You can uplo<br>Aembers, Ac<br>Matemal-Fetal Med<br>Learner: Abatest, Je<br>Start Date: 01-Jul-2<br>Current Stage: Stag                                          | documentatic<br>ad documentatic<br>cademic Coach)<br>dicine - Matemal Fetal Medi<br>enna<br>2022<br>uge 3 - Core of Discipline                                           | on. It will be visible<br>cine 2024                              | e to those w                    | vith access       | rights to th | eir profile (PA     | A, PD, CC Chair, CC |
| You can uplo<br>Aembers, Ac<br>Matemal-Fetal Med<br>Learner: Abatest, Je<br>Start Date: 01-Jul-2<br>Current Stage: Stag<br>Details EPAs                          | documentatic<br>ad documentatic<br>cademic Coach)<br>dicine - Maternal-Fetal Medi<br>enna<br>2022<br>ge 3 - Core of Discipline<br>Supporting Documentation               | on. It will be visible<br>icine 2024<br>Reflection Documentation | e to those w                    | vith access       | rights to th | ieir profile (PA    | A, PD, CC Chair, CC |
| You can uplo<br>Aembers, Ac<br>Matemal-Fetal Med<br>Learner: Abatest, Je<br>Start Date: 01-Jul-2<br>Current Stage: Stag<br>Details EPAs                          | documentatic<br>ad documentatic<br>cademic Coach)<br>dicine - Maternal-Fetal Medi<br>enna<br>2022<br>gge 3 - Core of Discipline<br>Supporting Documentation              | on. It will be visible<br>cine 2024<br>Reflection Documentation  | e to those w<br>Assessments Pro | vith access       | rights to th | ueir profile (PA    | A, PD, CC Chair, CC |
| You can uplo<br>Aembers, Ac<br>Matemal-Fetal Med<br>Learner: Abatest, Je<br>Start Date: 01-Jul-2<br>Current Stage: Stag<br>Details EPAs<br>Categories            | documentatic<br>ad documentatic<br>cademic Coach)<br>dicine - Matemal-Fetal Medi<br>enna<br>2022<br>ge 3 - Core of Discipline<br>Supporting Documentation<br>Description | on. It will be visible<br>icine 2024<br>Reflection Documentation | e to those w<br>Assessments Pro | ogram Evaluations | rights to th | ures Summary Report | A, PD, CC Chair, CC |

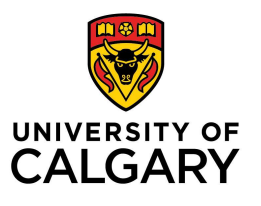

# E] Reflection Documentation

>>>> Learners can upload documents and choose to keep them private or make them visible to those with access rights to their profile (PA, PD, CC Chair, CC Members, Academic Coach)

| File:   Drag file or click to upload.     CanMEDS Role:   -Select   Curriculum Item:   -Select   Short Description:   Reflection Description:   Private:    Private:                                                                                                    | File:     Drag file or click to upload.     CanMEDS Role:   -Select-   Curriculum Item:   -Select-   Short Description:     Private:     Private:     Canter Control     Private:     Drag file or click to upload. | File: Drag file or click to upload.   CanMEDS Role:Select   Curriculum Item:Select   Short Description* | File: Drag file or click to upload.   CanMEDS Role: -Select-   Curriculum item: -Select-   Short Description:                                                                                                    | File: Drag file or click to upload.   CanMEDS Role: Select-   Curriculum Item: Select-   Short Description:                                                                                                    | File:   Drag file or click to upload.     CanMEDS Role:   Select-   Curiculum Iter:   Select-   Private:   Image: Canadian Control Control Con | File: Drag file or click to upload.   CanMEDS Role: Select.   Curriculum Item: Select.   Shot Description: Image: Compare the second second   | File: Drag file or click to upload.     CanMEDS Role: Select-   Curriculum Iter: Select-   Short Description:    Private: Image: Comparison of the select of the select of th                                                         | File: Drag file or click to upload.   CanMEDS Role: -Select-   Curriculum Item: -Select-   Shot Description: -   Private:    Private: Image: Private:     Save: Image: Image                                                                                                    | Fie:   CanMEDS Rei: Select- Stort Description: Private: Private: E Savo E Savo E Savo                                                                                                    |                                     | equires Summary R |
|----------------------------------------------------------------------------------------------------|----------------------------------------------------------------------------------------------------|----------------------------------------------------------------------------------------------------|----------------------------------------------------------------------------------------------------|----------------------------------------------------------------------------------------------------|----------------------------------------------------------------------------------------------------|----------------------------------------------------------------------------------------------------|----------------------------------------------------------------------------------------------------|----------------------------------------------------------------------------------------------------|----------------------------------------------------------------------------------------------------|-------------------------------------|-------------------|
| CanMEDS Role:Select<br>Curriculum Item:Select<br>Short Description*:<br>Reflection Description:<br>Private: Image: Imag | CanMEDS Role:Select<br>Curriculum Item:Select<br>Short Description*:<br>Reflection Description:<br>Private: ONO<br>E Save Car                                                                                       | CanMEDS Role:Select-                                                                                    | CanMEDS Role   Curriculum Item  Select-   Short Description*   Private:   Private:     Image: Canadian Control Control Contro | CanMEDS Role   Curriculum Item:   -Select-   Short Description*   Private:   Private:     Image: Canadian Contraction Contraction Co                                                                                                    | CanMEDS Role Select-   Curriculum Item: Select-   Short Description?                                                                                                    | CanMEDS Rele:   Curriculum Item:   Select-   Short Description*   Private:   Image: Image: I | CanMEDS Role   Curriculum Item   Short Description*   Private:   Image: Image: Ima | CanMEDS Role   Select-   Shot Description   Private:   Image: Note   Image: Image: Note   Image: Image:                                                                        |                                                                                                    | File: Drag file or click to upload. |                   |
| Curriculum Item:Select<br>Short Description*<br>Reflection Description:<br>Private: INO                                                                                                    | Curriculum Item:Select<br>Short Description*:<br>Reflection Description:<br>Private: NO<br>E Save X Car                                                                                                    | Curriculum Item:Select<br>Short Description*  Leflection Description:  Private: NO  E Save X Car        | Curriculum Item: -Select-                                                                                                    | Curriculum Item:       -Select-         Short Description:                                                                                                    | Curriculum Item:Select<br>Short Description:<br>Private: IND<br>E Save I Car                                                                                                    | Curriculum Item:   Select- Select- Reflection Description: Private: Private: Total:                                                                                                    | Curriculum Item:       -Select         Shot Description?                                                                                                    | Curriculum Item:   Sect- Shot Description? Private: Private: Save: X Ca                                                                                                    | Curriculum Item:   Short Description?   Reflection Description?   Private:     Private:     Image: Image: I | CanMEDS Role:Select                 |                   |
| Short Description*<br>Reflection Description:<br>Private:  NO                                                                                                    | Short Description*: Reflection Description Private: NO Save Car                                                                                                    | Short Description*:  teflection Description:  Private:  Save  Cal                                       | Short Description*                                                                                                    | Short Description*   Private: ●NO   E Save   Cat                                                                                                    | Short Description*   Private:   Image: California                                                                                                    | Short Description*   Private: ● NO E Save ★ Ca                                                                                                    | Short Description*   Reflection Description Private: ● NO E Save ★ Ca                                                                                                    | Short Description*   Private:   Image: Calibration of the second of the second of t |                                                                                                    | Curriculum Item:Select              |                   |
| Reflection Description:                                                                                                    | Reflection Description:                                                                                                    | Reflection Description: Private:  NO Save X Ca                                                          | Reflection Description:<br>Private: IND IND IND IND IND IND IND IND IND IND                                                                                                    | Reflection Description:                                                                                                    | Reflection Description:                                                                                                    | Reflection Description:                                                                                                    | Reflection Description:                                                                                                    | Reflection Description:                                                                                                    |                                                                                                    | Short Description*:                 |                   |
| Private:                                                                                                    | Private: NO Save X Ca                                                                                                    | Private: NO                                                                                             | Private: IND                                                                                                    | Private: Internet de la constant de la constant de | Private:                                                                                                    | Private:                                                                                                    | Private: € € €                                                                                                    |                                                                                                    |                                                                                                    | leflection Description:             |                   |
| Private: NO                                                                                                    | Private: NO Save X Ca                                                                                                    | Private: NO Save X Ca                                                                                   | Private:                                                                                                    | Private: 💽                                                                                                    | Private: 💽                                                                                                    | Private: 💽 🕪                                                                                                    | Private: 💽                                                                                                    | Private: NO                                                                                                    |                                                                                                    |                                     |                   |
| 🖹 Save 🗶 Ca                                                                                                    | 🖹 Save 🗶 Ca                                                                                                    | 🖺 Save 🗶 Ca                                                                                             | 🖹 Save 🗶 Ca                                                                                                    | 🖹 Save 🗶 Ca                                                                                                    | Save  🗙 Ca                                                                                                    | 🖹 Save 🗶 Ca                                                                                                    | 🖹 Save 🗶 Ca                                                                                                    | 🖳 Save 🗶 Ca                                                                                                    | Nove ∠ Ca                                                                                                    | Private: <b>NO</b>                  |                   |
|                                                                                                    |                                                                                                    |                                                                                                    |                                                                                                    |                                                                                                    |                                                                                                    |                                                                                                    |                                                                                                    |                                                                                                    |                                                                                                    |                                     | 🖹 Save 🛛 🗙 Ca     |
|                                                                                                    |                                                                                                    |                                                                                                    |                                                                                                    |                                                                                                    |                                                                                                    |                                                                                                    |                                                                                                    |                                                                                                    |                                                                                                    |                                     |                   |
|                                                                                                    |                                                                                                    |                                                                                                    |                                                                                                    |                                                                                                    |                                                                                                    |                                                                                                    |                                                                                                    |                                                                                                    |                                                                                                    |                                     |                   |
|                                                                                                    |                                                                                                    |                                                                                                    |                                                                                                    |                                                                                                    |                                                                                                    |                                                                                                    |                                                                                                    |                                                                                                    |                                                                                                    |                                     |                   |
|                                                                                                    |                                                                                                    |                                                                                                    |                                                                                                    |                                                                                                    |                                                                                                    |                                                                                                    |                                                                                                    |                                                                                                    |                                                                                                    |                                     |                   |
|                                                                                                    |                                                                                                    |                                                                                                    |                                                                                                    |                                                                                                    |                                                                                                    |                                                                                                    |                                                                                                    |                                                                                                    |                                                                                                    |                                     |                   |
|                                                                                                    |                                                                                                    |                                                                                                    |                                                                                                    |                                                                                                    |                                                                                                    |                                                                                                    |                                                                                                    |                                                                                                    |                                                                                                    |                                     |                   |
|                                                                                                    |                                                                                                    |                                                                                                    |                                                                                                    |                                                                                                    |                                                                                                    |                                                                                                    |                                                                                                    |                                                                                                    |                                                                                                    |                                     |                   |
|                                                                                                    |                                                                                                    |                                                                                                    |                                                                                                    |                                                                                                    |                                                                                                    |                                                                                                    |                                                                                                    |                                                                                                    |                                                                                                    |                                     |                   |
|                                                                                                    |                                                                                                    |                                                                                                    |                                                                                                    |                                                                                                    |                                                                                                    |                                                                                                    |                                                                                                    |                                                                                                    |                                                                                                    |                                     |                   |
|                                                                                                    |                                                                                                    |                                                                                                    |                                                                                                    |                                                                                                    |                                                                                                    |                                                                                                    |                                                                                                    |                                                                                                    |                                                                                                    |                                     |                   |
|                                                                                                    |                                                                                                    |                                                                                                    |                                                                                                    |                                                                                                    |                                                                                                    |                                                                                                    |                                                                                                    |                                                                                                    |                                                                                                    |                                     |                   |
|                                                                                                    |                                                                                                    |                                                                                                    |                                                                                                    |                                                                                                    |                                                                                                    |                                                                                                    |                                                                                                    |                                                                                                    |                                                                                                    |                                     |                   |

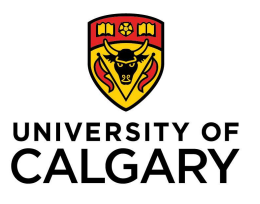

# F] Assessments Tab List the learner's assessments and their completion status. Click on "All Evaluations" to filter the results Click on the up and down arrow by the column name to sort them

Click on the 3 dot to export and print evaluations

|   | LI HO USCI                                  | oroups              | ouppe               | Any Southenation Re                             | oouni Doouniciita                            | A99           |                                 | rogram Evaluat     | Events        | 1100000            | Gunitita      | 3 Noport | 100400   |
|---|---------------------------------------------|---------------------|---------------------|-------------------------------------------------|----------------------------------------------|---------------|---------------------------------|--------------------|---------------|--------------------|---------------|----------|----------|
|   | Evaluations                                 |                     |                     |                                                 |                                              |               |                                 |                    |               |                    |               |          |          |
| E | valuations                                  |                     | _                   |                                                 |                                              |               |                                 |                    |               |                    | _             |          |          |
|   |                                             |                     |                     |                                                 |                                              |               |                                 | -                  | Tomplato Paca | d 🔲 Hid            | don Evolució  | n Wit    | idon Tor |
|   |                                             |                     |                     |                                                 |                                              |               |                                 |                    | remplate Reco | ia i <u>mi</u> Hia | uen Evaluatio |          | Juen Ten |
| 3 | CBME Evaluation                             |                     |                     |                                                 |                                              |               |                                 |                    |               |                    |               |          | Total    |
|   | Activity                                    | Start<br>Date       | End ^<br>Date       | Evaluation                                      | Trigger                                      | Source        | Created A                       | Evaluator          | Evaluatee     | Alerts             | Status        | Action   |          |
|   | Fetal Cardiology<br>and Advanced<br>Imaging | 27-<br>Aug-<br>2024 | 21-<br>Sep-<br>2024 | RC - FORM 1 Q<br>ANTEPARTUM ASSESSM             | IENT Start of<br>Rotation<br>19-Sep-<br>2024 | On-<br>Demand | Austest,<br>Piul<br>15 Sep-2024 | Lintest,<br>Ashley | Acetest, Paul |                    | ) In Progress |          |          |
|   | Fetal Cardiology<br>and Advanced<br>Imaging | 27-<br>Aug-<br>2024 | 21-<br>Sep-<br>2024 | RC - FORM 2 Q<br>PERFORM SURGICAL<br>PROCEDURES | Start of<br>Rotation<br>16-Sep-<br>2024      | On-<br>Demand | Aretest,<br>Prul<br>16 Sep-2024 | Lintest,<br>Ashley | Acetest, Paul |                    | ) In Progress |          |          |
|   | Fetal Cardiology                            | 27-                 | 21-                 | RC - FORM 1 Q                                   | Start of                                     | On-           | Acetest,                        | Lintest,           | Acetest, Paul |                    | Completed     | Q        | View     |

# G] Program Evaluation

| Learner: A<br>Start Date<br>Current S | Acetest, F<br>e: 01-Jul-<br>tage: Sta | 'aul<br>2024<br>ige 2 - Foundation | is of Discipline         |                          |                  |                     |        |            |                |                        |
|---------------------------------------|---------------------------------------|------------------------------------|--------------------------|--------------------------|------------------|---------------------|--------|------------|----------------|------------------------|
| Details                               | EPAs                                  | User Groups                        | Supporting Documentation | Reflection Documentation | Assessments      | Program Evaluations | Events | Procedures | Summary Report | ← Back<br>Review Dashl |
| ≡ Progra                              | am Evalı                              | uations                            |                          | 1                        |                  | 1                   |        |            |                | Total: 0               |
| Search:                               |                                       |                                    |                          |                          | No results found |                     |        |            |                |                        |
|                                       |                                       |                                    |                          |                          |                  |                     |        |            |                |                        |
|                                       |                                       |                                    |                          |                          |                  |                     |        |            |                |                        |

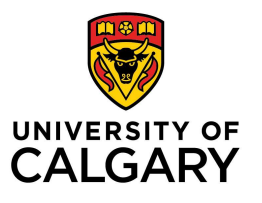

|                                                                                                    | E                                                                                         | PAs Supporti                                                                                                    | ig Documentati                                                                                                    | n Reflection Docu                                                                    | mentation A                      | ssessments                                       | Program Evaluations                                               | Events                                                         | Procedure  | s Summa                           | iry Report         | Review Dashboar          | d C Hack             |
|----------------------------------------------------------------------------------------------------|-------------------------------------------------------------------------------------------|----------------------------------------------------------------------------------------------------|----------------------------------------------------------------------------------------------------|--------------------------------------------------------------------------------------|----------------------------------|--------------------------------------------------|-------------------------------------------------------------------|----------------------------------------------------------------|------------|-----------------------------------|--------------------|--------------------------|----------------------|
|                                                                                                    | Ev                                                                                        | ont Attendance                                                                                                    |                                                                                                    |                                                                                      |                                  |                                                  |                                                                   |                                                                |            |                                   |                    |                          |                      |
|                                                                                                    | L                                                                                         | Absent: 1                                                                                                    |                                                                                                    | Ex                                                                                   | empted: 0                        |                                                  | Pres                                                              | ent: 1                                                         |            |                                   | Sessio<br>Presente | ns <mark>0</mark><br>ed: |                      |
|                                                                                                    | 0                                                                                         | Search                                                                                                    |                                                                                                    |                                                                                      | ×                                |                                                  |                                                                   |                                                                |            |                                   |                    |                          |                      |
|                                                                                                    | Ξ                                                                                         | Events                                                                                                    |                                                                                                    |                                                                                      |                                  |                                                  |                                                                   |                                                                |            |                                   |                    |                          | Total: 3             |
|                                                                                                    |                                                                                           |                                                                                                    |                                                                                                    |                                                                                      |                                  |                                                  |                                                                   |                                                                |            |                                   |                    |                          | Export               |
|                                                                                                    |                                                                                           | Event /                                                                                                    | Base<br>Location                                                                                                    | Event                                                                                | Event<br>Template                | Topic                                            | Event Type                                                        | Event D                                                        | Date       | ime From                          | Time To            | Participant Status       | Attendance<br>Status |
|                                                                                                    |                                                                                           | Emergency<br>Medicine                                                                                                    | N/A                                                                                                    | AHD EM                                                                               | AHD EM                           | N/A                                              | CBL/PBL                                                           | 27-Aug-                                                        | -2024 (    | 18:00AM                           | 09:00AM            | Participant              | Absent               |
|                                                                                                    |                                                                                           | Emergency<br>Medicine                                                                                                    | N/A                                                                                                    | Journal Club                                                                         | AHD HD                           | N/A                                              | CBL/PBL                                                           | 25-Aug-                                                        | -2024 (    | 18:00AM                           | 09:00AM            | Participant              | Present              |
|                                                                                                    |                                                                                           | General Surger                                                                                                    | N/A                                                                                                    | AHD General<br>Surgery                                                               | AHD Genera<br>Surgery            | l N/A                                            | CBL/PBL                                                           | 29-Aug-                                                        | 2024 (     | 18:00AM                           | 09:00AM            | Participant              | N/A                  |
|                                                                                                    | hanna d                                                                                   |                                                                                                    |                                                                                                    |                                                                                      |                                  |                                                  |                                                                   |                                                                |            |                                   |                    |                          |                      |
|                                                                                                    | Sho                                                                                       | owing 1 to 3 of 3 o                                                                                                    | ntries Show                                                                                                    | 25 v entries                                                                         |                                  |                                                  |                                                                   |                                                                |            |                                   |                    | First Previous           | 1 Next Last          |
| roced<br>Displa                                                                                                 | ure<br>ys t                                                                               | es<br>he proce                                                                                                    | ntries Show                                                                                                    | 25 v entries                                                                         | d by the                         | e Learne                                         | er.                                                               |                                                                |            |                                   |                    | First Previous           | 1 Next Last          |
| roced<br>Displa<br>Note:                                                                                        | ys t<br>Sup                                                                               | es<br>he proce<br>pervisors<br>draft for                                                                                                    | dure log<br>do not h                                                                                                 | s complete<br>ave access                                                             | d by the<br>to view              | e Learno<br>or revi                              | er.<br>ew these logs                                              | 5. A "Si                                                       | ubmiti     | ced" sta                          | atus ind           | First Previous           | at the logs          |
| roced<br>Displa<br>Note:<br>Ionger                                                                              | she<br>ys t<br>Sup                                                                        | es<br>he proce<br>pervisors<br>draft for                                                                                                    | dure log<br>do not h<br>n.                                                                                           | s complete<br>ave access                                                             | d by the<br>to view              | e Learno<br>or revi                              | er.<br>ew these logs                                              | 5. A "Si                                                       | ubmiti     | ed" sta                           | atus ind           | First Previous           | at the logs          |
| roced<br>Displa<br>Note:<br>longer<br>Click o                                                                   | sho<br>ys t<br>Sup                                                                        | es<br>the proce<br>pervisors<br>draft for<br>All Proce                                                                                                    | dure log<br>do not h<br>n.<br>dures" t                                                                               | s complete<br>ave access<br>o filter it by                                           | d by the<br>to view<br>r EPA, ro | e Learno<br>or revi<br>otation,                  | er.<br>ew these logs<br>names, categ                              | s. A "Si<br>gories                                             | ubmiti<br> | ed" sta                           | atus ind           | First Previous           | at the logs          |
| roced<br>Displa<br>Note:<br>longer<br>Click o                                                                   | sho<br>ys t<br>Sup<br>in<br>on ",                                                         | es<br>the proce<br>pervisors<br>draft forn<br>All Proce                                                                                                    | dure log<br>do not ł<br>n.<br>dures" t                                                                               | s complete<br>ave access<br>o filter it by                                           | d by the<br>to view<br>PEPA, ro  | e Learno<br>or revi<br>station,                  | er.<br>ew these logs<br>names, cates                              | s. A "Su<br>gories                                             | ubmiti<br> | ed" sta                           | atus ind           | First Previous           | at the logs          |
| roced<br>Displa<br>Note:<br>longer<br>Click o                                                                   | sho<br>ys t<br>Sup<br>in<br>on "A                                                         | es<br>the proce<br>pervisors<br>draft form<br>All Proce                                                                                                    | dure log<br>do not h<br>n.<br>dures" t                                                                               | s complete<br>ave access<br>o filter it by                                           | d by the<br>to view<br>r EPA, ro | e Learne<br>or revi<br>otation,                  | er.<br>ew these logs<br>names, categ                              | s. A "Su<br>gories                                             | ubmitt     | ced" sta                          | atus ind           | First Previous           | at the logs          |
| roced<br>Displa<br>Note:<br>longer<br>Click o                                                                   | Sho<br>ys t<br>Sup<br>in<br>on "A                                                         | es<br>the proce<br>pervisors<br>draft forn<br>All Proce                                                                                                    | dure log<br>do not h<br>n.<br>dures" t                                                                               | 25 v entries<br>25 complete<br>ave access<br>0 filter it by<br>taton Assessments Pro | d by the<br>to view<br>r EPA, ro | e Learno<br>or revi<br>otation,                  | er.<br>ew these logs<br>names, categ<br>s Summary Report Review D | s. A "Su<br>gories                                             | ubmitt     | ed" sta                           | atus ind           | First Previous           | at the logs          |
| roced<br>Displa<br>Note:<br>longer<br>Click o                                                                   | Sho<br>ys t<br>Sup<br>in<br>on ",                                                         | es<br>the proce<br>pervisors<br>draft form<br>All Proce                                                                                                    | dure log<br>do not h<br>n.<br>dures" t                                                                               | 25 v entries<br>ave access<br>o filter it by<br>taton Assessments Pro                | d by the<br>to view<br>PEPA, ro  | e Learno<br>or revi<br>station,                  | er.<br>ew these logs<br>names, categ                              | s. A "Su<br>gories                                             | ubmiti<br> | ed" sta                           | atus ind           | First Previous           | at the logs          |
| roced<br>Displar<br>Note:<br>longer<br>Click o<br>Click o<br>Click o<br>Procedure<br>Al Procedure               | UTC<br>ys t<br>Sup<br>in<br>on ",<br>vas su<br>on ",<br>vas su<br>on ",                   | es<br>the proce<br>bervisors<br>draft forn<br>All Proce                                                                                                    | dure log<br>do not h<br>n.<br>dures" t                                                                               | 25 v entries<br>25 complete<br>ave access<br>o filter it by<br>1500 Assessments Prog | d by the<br>to view<br>r EPA, ro | e Learno<br>or revi<br>otation,<br>vens Procedur | er.<br>ew these logs<br>names, categ                              | s. A "Su<br>gories<br>sshboard                                 | ubmitt     | ed" sta                           | atus ind           | First Previous           | at the logs          |
| roced<br>Displa<br>Note:<br>longer<br>Click o<br>Click o<br>Click o<br>Click o<br>Click o<br>Click o<br>Click o | Ur<br>ys t<br>Sup<br>in<br>on ",<br>245 Su<br>on ",<br>245 Su<br>on ",<br>245 Su<br>on ", | es<br>the proce<br>pervisors<br>draft form<br>All Proce<br>upporting Documentation<br>Category Pr<br>Name<br>Core 11-<br>Printeral<br>Mane Pro-<br>Category Pr<br>Name Core 11-<br>Printeral<br>Printeral | antries Show<br>dure log<br>do not h<br>m.<br>dures" t<br>Reflection Docume<br>organ Activity<br>hesiology Obstetric | 25 v entries                                                                         | d by the<br>to view<br>r EPA, ro | e Learne<br>or revi<br>otation,<br>vens Procedur | er.<br>ew these logs<br>names, categ<br>s Summary Report Review D | S. A "Su<br>gories<br>sshboard<br>Trigge<br>Start o<br>Rotatic | ubmiti<br> | ed By Sur<br>Los<br>Los<br>p-2024 | atus ind           | First Previous           | at the logs          |

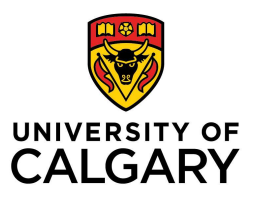

|         |                          |                                 |              |                          |         |                   |                |                  | ← Back |
|---------|--------------------------|---------------------------------|--------------|--------------------------|---------|-------------------|----------------|------------------|--------|
| EPAs    | Supporting Documentation | Reflection Documentation        | Assessments  | Program Evaluations      | Events  | Procedures        | Summary Report | Review Dashboard |        |
| Summary | y Report Settings        |                                 |              |                          |         |                   |                |                  |        |
|         | Start Date:              |                                 |              |                          |         |                   |                |                  |        |
|         | Start Date.              |                                 |              |                          |         |                   |                |                  |        |
|         | End Date:                |                                 |              |                          |         |                   |                |                  |        |
|         | Stage: Stage             | ge 1 - Transition to Discipline | Stage 2 - Fo | oundations of Discipline | Stage 3 | 3 - Core of Disci | ipline         |                  |        |
|         | Sta                      | ge 4 - Transition to Practice   |              |                          |         |                   |                |                  |        |
|         | EPA: Sun                 | nmary Milestones                | Contextual V | /ariables Comme          | nts     | Notes             |                |                  |        |
|         | Narrative:               |                                 |              |                          |         |                   |                |                  |        |
|         | ITERs/WBAs:              |                                 |              |                          |         |                   |                |                  |        |
|         |                          |                                 |              |                          |         |                   |                |                  |        |
|         | Brocedures               |                                 |              |                          |         |                   |                |                  |        |

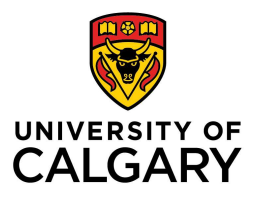

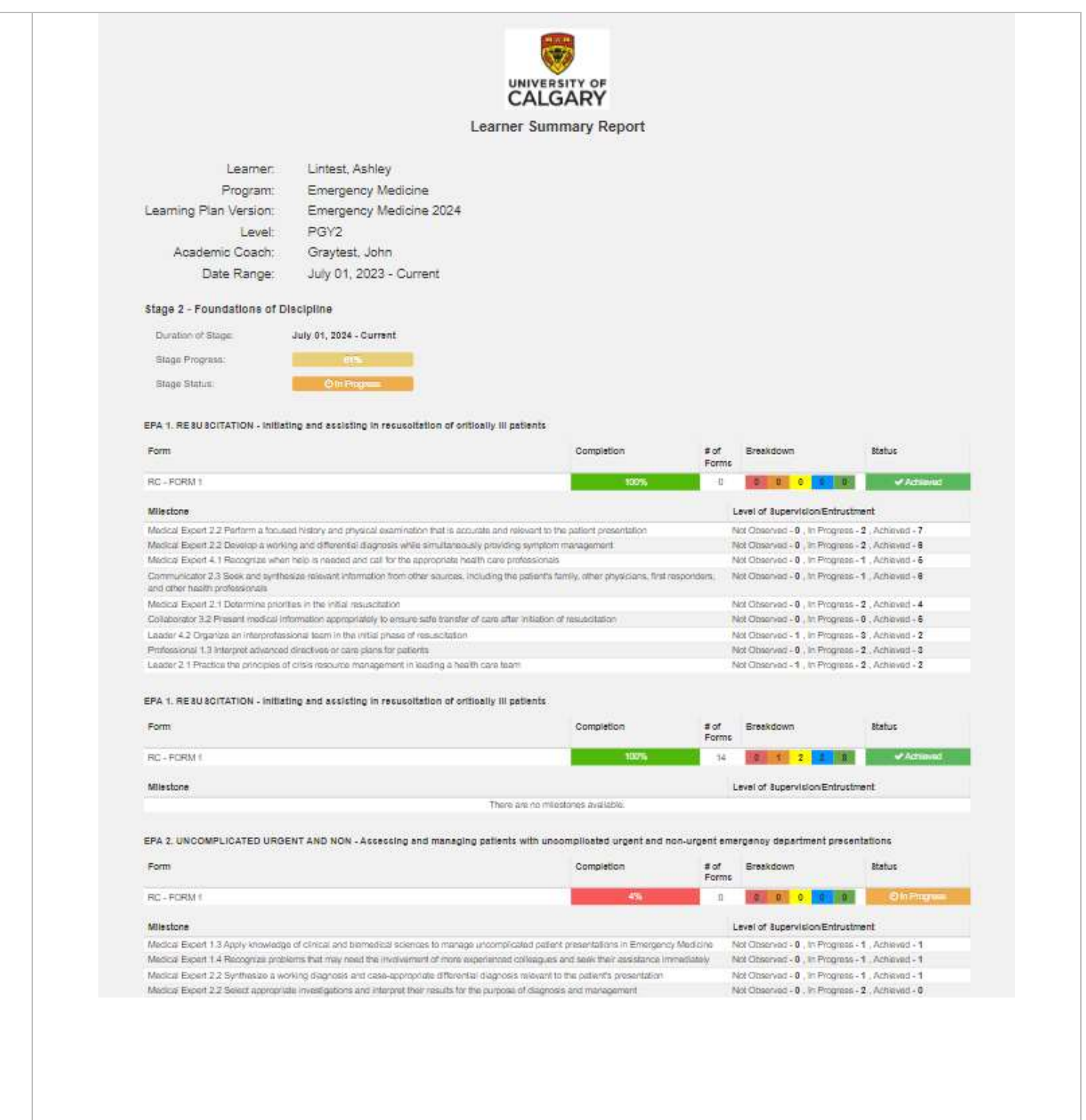

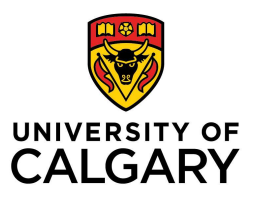

| <b>&gt;&gt;&gt;</b> | Click o | n the d                    | owload button                                                                | n to export a                     | pdf file                                                                                              |                                                                                                    |                            |                             |
|---------------------|---------|----------------------------|------------------------------------------------------------------------------|-----------------------------------|----------------------------------------------------------------------------------------------------|----------------------------------------------------------------------------------------------------|----------------------------|-----------------------------|
|                     |         |                            |                                                                              |                                   |                                                                                                    |                                                                                                    |                            |                             |
|                     |         |                            |                                                                              |                                   |                                                                                                    |                                                                                                    |                            |                             |
|                     |         |                            | Edition CUMMING SCH                                                          | OOL OF MEDICINE                   |                                                                                                    |                                                                                                    |                            | @ ເ→                        |
|                     |         | Learner Sur                | nmary Report                                                                 |                                   |                                                                                                    |                                                                                                    |                            | A.                          |
|                     |         |                            |                                                                              |                                   |                                                                                                    |                                                                                                    |                            |                             |
|                     |         |                            |                                                                              |                                   | UNIVERSITY                                                                                            | OF                                                                                                    |                            | Ð                           |
|                     |         |                            |                                                                              |                                   | CALGA<br>Learner Summar                                                                               | Report                                                                                                    |                            |                             |
|                     |         |                            |                                                                              | Lear                              | mer. Lintest, Ashley                                                                                  |                                                                                                    |                            |                             |
|                     |         |                            |                                                                              |                                   |                                                                                                    |                                                                                                    |                            |                             |
| H] F                | Review  | v Dash                     | board                                                                        |                                   |                                                                                                    |                                                                                                    |                            |                             |
|                     | Display | vs Comr                    | netence Comm                                                                 | nittoo Mooti                      | ngs documents and r                                                                                   | ecommendations                                                                                                  |                            |                             |
| <i>)))</i>          | Dispid  | ys com                     | petence comm                                                                 |                                   | ngs documents and i                                                                                   | econniendations.                                                                                                |                            |                             |
|                     |         | Jisplavs                   | documents re                                                                 | lated to a gi                     | iven Comnetence Co                                                                                    | mmittee Meeting                                                                                                 |                            |                             |
|                     |         | Jispidys                   | documents re                                                                 |                                   |                                                                                                    |                                                                                                    |                            |                             |
|                     | A       | Requi                      | rement colum                                                                 | n opens dial                      | logue box that enable                                                                                 | es you to download tem                                                                                          | plate and uploa            | d document                  |
|                     |         | (blue                      | if user has per                                                              | mission to u                      | ipload)                                                                                               |                                                                                                    |                            |                             |
|                     | В       | Indica                     | ates who is res                                                              | nonsible for                      | completing docume                                                                                     | nt                                                                                                    |                            |                             |
|                     | C       | Link to                    | o Download bl                                                                | ank templat                       | Ф                                                                                                    |                                                                                                    |                            |                             |
|                     |         |                            | ded complete                                                                 | d document                        | .c<br>·(c)                                                                                            |                                                                                                    |                            |                             |
|                     | Б.<br>Б | Stop                       | complete (- fil                                                              | a accument                        | ready for review)                                                                                     |                                                                                                    |                            |                             |
|                     | L.      | Stept                      |                                                                              |                                   | ready for review)                                                                                     |                                                                                                    |                            |                             |
|                     |         | Dicolous                   | Competence                                                                   | Committee                         | recommendations                                                                                       |                                                                                                    |                            |                             |
|                     | 9       | Jispidys                   | Competence                                                                   | committee                         | recommendations                                                                                       |                                                                                                    |                            |                             |
|                     |         |                            |                                                                              |                                   |                                                                                                    |                                                                                                    |                            |                             |
|                     | See OF  | RG ahou                    | it Comnetence                                                                | Committee                         | for more details                                                                                      |                                                                                                    |                            |                             |
|                     | JUU     |                            | il competence                                                                | committee                         | joi more actuis                                                                                       |                                                                                                    |                            |                             |
|                     |         |                            | 9<br>                                                                        |                                   |                                                                                                    |                                                                                                    |                            | - Back                      |
|                     |         | Details EPAs               | Supporting Documentation Reflection Docum                                    | nentation Assessments Program Eva | Auations Events Procedures Summary Report Review Dashb                                                | oard                                                                                                    |                            |                             |
|                     |         |                            | ^                                                                            | D                                 | C                                                                                                    | D                                                                                                    | E                          | + Assign Checklist          |
|                     |         | E Competence               | e Committee Pr 🦰 d: December 1                                               | ist 2024                          |                                                                                                    |                                                                                                    |                            | essing as expented Total: 8 |
|                     |         | Sequence #                 | ↑ Requirement                                                                | Responsible for Requirement       | Template Files                                                                                        | Files                                                                                                    | O Due Date O Step Complete | C Last Updated              |
|                     |         |                            | Resident Self Reflection<br>Academic Advisor/Coach Report                    | Learner<br>Academic Coach         | Resident Self Reflection (U of C) docx     Academic Advisor_Coach Report (U of C) docx                | Resident Self Refection (U of C)-Miled doox     Academic Advisor_Coach Report (U of C)-Miled doox               | 8                          | 16-Jul-2024<br>23-Jul-2024  |
|                     |         | з                          | Supplementary Information from Program<br>Administrator                      | Administrator                     | Supplementary Information from Program Administ<br>C).dock                                            | ntor (U of 🔄 Supplementary information from Program Administrator (U of C) -<br>Rifed doos                      | 8                          | 23-Jul-2024                 |
|                     |         | 4                          | Scholarly Project Supervisor Update<br>QI Project Supervisor Update          | Administrator<br>Administrator    | Scholary Project Supervisor Update (U of C) docx     D     Or Project Supervisor Update (U of C) docx | Schollerly Project Supervisor Update (U of C) - filled,docx  O Project Supervisor Update (U of C) - filled,docx | 8                          | 23-Jul-2024<br>23-Jul-2024  |
|                     |         | 6<br>7                     | Primary Reviewer Report                                                      | Competency Committee              | Primary Reviewer Report (U of C) doox  Scondary Reviewer Report (U of C) doox                         | Primary Reviewer Report (U of C)-filled.docx                                                                    | 8                          | 23-Jul-2024<br>24-Jul-2024  |
|                     |         | 8<br>Showing 1 to 6 of 8   | Competence Committee Feedback to Residen                                     | t Competency Committee            | Competence Committee Feedback to Resident (U                                                          | of C) doox                                                                                                    | D                          | Proven I ford Land          |
|                     |         |                            | feeting Date: 12-Jun-2024                                                    |                                   |                                                                                                    |                                                                                                    |                            |                             |
|                     |         | Date Debs                  | sion Ratified: 01-Aug-2024                                                   |                                   |                                                                                                    |                                                                                                    |                            |                             |
|                     |         | 2 <sup>01</sup><br>Purpose | verall Status: Progressing as expected<br>e of Meeting: Debision to Promote. | ~                                 |                                                                                                    |                                                                                                    |                            |                             |
|                     |         | Outcome                    | e of Meeting Promote to Next Stage                                           | ~                                 |                                                                                                    |                                                                                                    |                            |                             |
|                     |         |                            | Comments Great resident to work with                                         | *                                 |                                                                                                    |                                                                                                    |                            |                             |
|                     |         |                            |                                                                              |                                   |                                                                                                    |                                                                                                    |                            |                             |
|                     |         |                            |                                                                              |                                   |                                                                                                    |                                                                                                    |                            |                             |